How to complete your dPLF

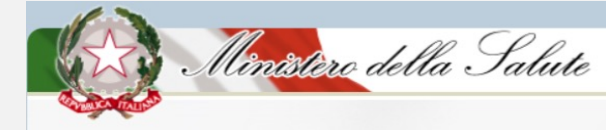

Direct Link  $\rightarrow$  <u>https://app.euplf.eu</u>

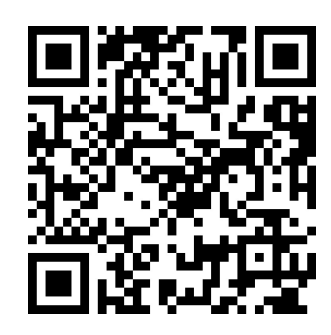

From the website, button on the right "EU dPLF App"  $\rightarrow$  https://www.euplf.eu

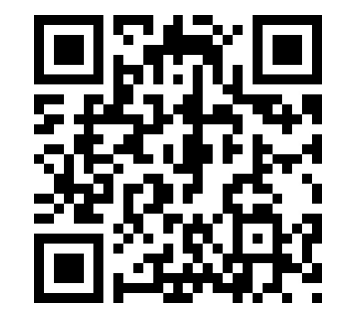

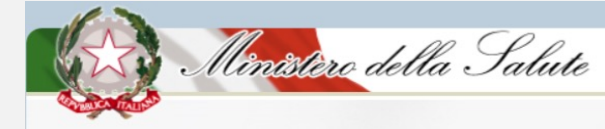

#### 1. Select Italy as destination country

| EU PLF ?                          | EU Digital Passenger Locator Form (dPLF)             | 북 English | - Login 💄 |  |  |
|-----------------------------------|------------------------------------------------------|-----------|-----------|--|--|
|                                   | Destination Transportation Type                      |           |           |  |  |
| ✓ Back<br>EU Digital Passenger Lo | cator Form (dPLF) – Please fill this form in English |           |           |  |  |
| Destination                       | Destination                                          |           |           |  |  |
| Select your destination countr    | у                                                    |           |           |  |  |
|                                   | <u>م</u>                                             |           |           |  |  |
| Continue                          |                                                      |           |           |  |  |
|                                   |                                                      |           |           |  |  |
|                                   | Contact e-mail: <u>eudplf@healthygateways.eu</u>     |           |           |  |  |

![](_page_2_Picture_1.jpeg)

| 2. Select your transportation type       |                                                                                                    |            |           |  |  |  |
|------------------------------------------|----------------------------------------------------------------------------------------------------|------------|-----------|--|--|--|
|                                          | EU Digital Passenger Locator Form (dPLF)                                                                                                   | ₩K English | 👻 Login 💄 |  |  |  |
|                                          | <b>Destination</b> Transportation Type                                                                                                    |            |           |  |  |  |
| Back EU Digital Passenger Lo Transportat | <ul> <li>Back</li> <li>EU Digital Passenger Locator Form (dPLF) – Please fill this form in English</li> <li>Transportation Type</li> </ul> |            |           |  |  |  |
| Please select how you will be t          | Please select how you will be travelling                                                                                                   |            |           |  |  |  |
| Ground (Bus / Train / Car / C            | Ground (Bus / Train / Car / Other Vehicle)                                                                                                 |            |           |  |  |  |
| O Aircraft                               | ○ Aircraft                                                                                                    |            |           |  |  |  |
| Cruise Ship                              | Cruise Ship                                                                                                    |            |           |  |  |  |
| O Ferry Ship                             |                                                                                                    |            |           |  |  |  |
| Continue                                 |                                                                                                    |            |           |  |  |  |

![](_page_3_Picture_1.jpeg)

3. Register on the website by creating a personal account with username and password (it is necessary to do this only the first time)

|              | EU Digital Passenger Locator Form (dPLF)                                                                                                    | 💥 English | 👻 Login 🚨 |
|--------------|----------------------------------------------------------------------------------------------------|-----------|-----------|
| с в<br>EU Di | ack                                                                                                    |           |           |
| Re           | gister                                                                                                    |           |           |
| Ema          | ill<br>field is required and should contain a valid email address, e.g jsmith@example.com                                                                   |           |           |
| Pass         | sword<br>field is required and should contain at least 6 characters                                                                                         |           |           |
| The p        | assword should contain at least 6 characters<br>firm Password<br>field should contain at least 6 characters and have the same value with the Password field |           |           |
| The p        | asseword should contain at least 6 characters<br>argjister                                                                                                  |           |           |
|              | Contact e multi-colutificituality-palences.com                                                                                                    |           |           |

4. User authentication – one unique account  $\rightarrow$  Email confirmation (click on the link - always check SPAM folder)

| EU-PLF - euplf.eu <no-reply@euplf.eu><br/>Verify your account to euplf.eu</no-reply@euplf.eu>                                                                                                    | ~    |
|----------------------------------------------------------------------------------------------------|------|
|                                                                                                    |      |
| Dear Passenger,                                                                                                    |      |
| In order to verify your email address and activate your account, please click on this URL: https://infigural.eu//infigural.eu//in | OT 1 |
| in0.eyizaWir0JncmvlasBac0Bzacfwc2PuLm V Inwt2.5vexABzippliZ/cmimeUvYY Wisi0sin's wolo6imdyZ W vrcGPzQHiv6aXBzY W4uZXULC/pcsMi0JldXBzZi5ld51simlidC16M1YxN1g5NYZN5wiZXbwij0xNtE10DkxMD Y ILC/p53VudH51joi1wuZW50cnlQ62iddHMir0JbX<br>Xi0IlyDZ2y2HuR WMGvunOgaS5hUv1jVZ1Qp9uNmDmA9XePtWH25ZiKG3FiWZk6Jw5VDLmRYv38vc6b64;XqTKdo988QVGqRHODbBRHhkmWd WjpeIWr22iS2eDEWx0oonFivHkRZsRZtD4o1K3CSv01st1-r67B-IGjTlvIHOHM0u9Oy0IHVmEbDuq8Cg06ukiS2IW9kd-                                                                                                    | 5151 |
| aVNGWUVTsv34RQi7KjLVJoqWt0zrA9wthNzndRAtDggnwUNlevTg1kkvzvVssIUcrg7sZuZ8L6iAri3QFNnHt9RMOvMBfuwE1A1-hSDvFiXIv-P16Gj8XcBzdlnOg0XJBQ                                                                                                    |      |
|                                                                                                    |      |
| EU dPLF                                                                                                    |      |

![](_page_4_Picture_1.jpeg)

#### 5. User login (email/password)

#### 6. Fill in with all the required information

| EU Digital Passenger Locator Form (dPLF)                                                                          | <b>∺K</b> English | 👻 Login 💄 |                         |
|----------------------------------------------------------------------------------------------------|-------------------|-----------|-------------------------|
| Please login in order to complete your existing PLF or click here to fill in a new one.                           |                   |           |                         |
| <ul> <li>Back</li> <li>EU Digital Passenger Locator Form (dPLF)</li> </ul>                                        |                   |           | Back                    |
| Login                                                                                                    |                   |           | EU Digital Passe        |
| Travellers must <b>register</b> to the EU dPLF web application by providing a valid email address and a password. |                   |           | Aircraft                |
| To validate and complete the registration travellers must click on the link sent to the declared email address.   |                   |           | Please fill in the deta |
| Email<br>This field is required and should contain a valid email address, e.g jsmith@example.com                  |                   |           | Please check if yo      |
|                                                                                                    | J                 |           | Airline Name            |
| Password                                                                                                    |                   |           |                         |
| The password should contain at least 6 characters                                                                 |                   |           | Please check if yo      |
| Login Register   Reset Password                                                                                   |                   |           |                         |

|                                                             | EU Digital Passenger Lo                   | ocator Form (dPLF           | ;)                     | <b>≱</b> ⊯ English         |                        | ≡ |  |
|-------------------------------------------------------------|-------------------------------------------|-----------------------------|------------------------|----------------------------|------------------------|---|--|
| Destination Transportation Type                             | Before you begin Travel Informatio        | 5<br>n Personal Information | 6<br>Permanent Address | 7<br>Temporary Address(es) | 8<br>Emergency Contact |   |  |
| <ul> <li>Back</li> <li>EU Digital Passenger Loca</li> </ul> | ator Form (dPLF) – Please                 | fill this form in Eng       | glish                  |                            |                        |   |  |
| Aircraft Fligh                                              | Aircraft Flight Information               |                             |                        |                            |                        |   |  |
| Please fill in the details of your flig                     | Please fill in the details of your flight |                             |                        |                            |                        |   |  |
| Please check if you are travelling                          | as a member of a group and / or with      | your family                 |                        |                            |                        |   |  |
| Airline Name                                                |                                           |                             |                        |                            |                        |   |  |
|                                                             |                                           |                             |                        |                            |                        |   |  |
| Please check if your flight is privat                       | te.                                       |                             |                        |                            |                        |   |  |

![](_page_5_Picture_1.jpeg)

#### 7. Submit your dPLF

![](_page_5_Picture_3.jpeg)

![](_page_6_Picture_1.jpeg)

# 8. Check your email for you dPLF. Also in printable version (.pdf)

| Im | portant: | vour PLF | document | for | vour L | pcomin | a trip | Εισερχόμενα |
|----|----------|----------|----------|-----|--------|--------|--------|-------------|
|    |          |          |          |     | 1      |        |        |             |

EU-PLF - euplf.eu <no-reply@euplf.eu> προς εγώ \*

🛪 Αγγλικά 🔹 > Ελληνικά 👻 Μετάφραση μηνύματος

Dear VBFDGHFGH FGDFGDF,

÷.

Thank you for completing the Passenger Locator Form before your trip. We appreciate your cooperation.

Important: please carry the PLF document with you when travelling, either electronically or in print.

For reference, you submitted:

![](_page_6_Picture_10.jpeg)

First name: VBFDGHFGH Last name: FGDFGDF Passport Number or National ID:

----

EU dPLF

Date of submission: 2021-03-19T08:36:26.952181Z Date of scheduled arrival: 2021-03-26T23:00:00Z

You may download your PLF document in PDF format by clicking this URL and selecting 'Download PDF': https://pilot.euplf.eu/#/render/9wURmi4UhTwVI8Tnjywqu4yjAxu3yLKjXmoME4PzRdfYQ3pWW8vpcmIN0IRhBIrmBi6BAsNQqkGjfuSD

EU Digital Passenger Locator Form (dPLF) # English Download in PDF format Personal Information Last (family) name - First (given) name Sex / Date of Birth FGDEGDE VØEDGHEGH Other / 1955-05-12 rimary Telephone Numbe Email Address nbitsolas@gmail.co Date Submitte 2021-03-19 Boarding Country nited States of America Transportation Information: Aircraft Flight Information Airline Name Flight Number Seat Number CVXCV SD235 2232 Date/Time of Roarding/Embarkation Datetime of Arrival Final Destination (Airport) 2021-03-19 00:00 America/New York (UTC-04:00) 2021-03-27 00:00 Europe/Rome (UTC+01:00) Roma Fiumicino/LIRF **Destination Country** Boarding Airport Italy/IT 5555 Permanent Address State / Province Country City Greece/GR DEG Street (Name, Number, ZIP) Apartment Number / Cabin Number Temporary Address(es) Temporary Address 1 City State / Province Country Crostis/HR BVCVB Street (Name, Number, ZIP) Hotel Name / Name of Vesse Apartment Number / Cabin Number Emergency Contact Information Last (family) nam First (given) name Father's Name Mobile Phone Numbe Other Telephone Numbe Country / City Email Address Travel Companions – Family Last (family) name / First (given) name Sex Age Othe Seat Number DEGDE Contact email:

v1.1.0 Developed by

![](_page_7_Picture_1.jpeg)

#### Passenger access to submitted plf(s) Editable/update by the passenger before the arrival

|                 |                                          | EUPLF                  | EU Digital Passenger Locator Form (      | dPLF)               |                               | <b>첫분</b> English | - ■     |
|-----------------|------------------------------------------|------------------------|------------------------------------------|---------------------|-------------------------------|-------------------|---------|
| My PLI          | -s                                       |                        |                                          |                     |                               |                   | New PLF |
| ID $\downarrow$ | Full Name                                | National ID / Passport | Datetime of Arrival                      | Transportation Type | Entry Point                   | Inspection Status | Actions |
| 755             | FGDFGDF VBFDGHFGH                        |                        | 2021-03-27 00:00 Europe/Rome (UTC+01:00) | Aircraft            | Roma Fiumicino/LIRF           | Pending           | © /     |
| 718             | SFG DFGDF                                |                        | 2021-03-19 00:00 Europe/Rome (UTC+01:00) | Aircraft            | Verona Villafranca/LIPX       | Pending           | ø       |
| 715             | BV VV                                    |                        | 2021-03-17 00:00 Europe/Rome (UTC+01:00) | Aircraft            | Villanova d'Albenga (SV)/LIMG | Approved          | 0       |
| 714             | NB                                       |                        | 2021-03-16 11:00 Europe/Rome (UTC+01:00) | Aircraft            | Roma Fiumicino/LIRF           | Approved          | 0       |
|                 |                                          |                        |                                          |                     |                               | 1 - 4             | < >     |
|                 |                                          |                        |                                          |                     |                               |                   |         |
|                 |                                          |                        |                                          |                     |                               |                   |         |
|                 |                                          |                        |                                          |                     |                               |                   |         |
|                 |                                          |                        |                                          |                     |                               |                   |         |
|                 |                                          |                        |                                          |                     |                               |                   |         |
|                 |                                          |                        |                                          |                     |                               |                   |         |
|                 |                                          |                        |                                          |                     |                               |                   | _       |
|                 |                                          |                        | Contact e-mail: eudplf@healthyg          |                     |                               |                   |         |
|                 | Cookies Settings Cookies Policy          |                        |                                          |                     |                               |                   |         |
|                 | v1.1.0 Developed by <u>Cytech Mobile</u> |                        |                                          |                     |                               |                   |         |

## Check for more info

![](_page_8_Picture_1.jpeg)

## https://https://www.salute.gov.it /portale/nuovocoronavirus/

| Ministero della Salute                                    |                                            |
|-----------------------------------------------------------|--------------------------------------------|
| Novel coronavirus                                         | Follow us: 😯 У 🕞 🞯 🤕 in<br>Cerca 🔍 🔍 IT EN |
| Home / Covid-19, travellers Covid-19, travellers Italiano | Share 🖬 🖸 🛪 💌 🖨                            |
|                                                           | Information Line 1500                      |
| Covid-19<br>Information for travellers                    | Regional telephone information<br>hotlines |

## https://www.euplf.eu

#### IT support contact email eudplf@healthygateways.eu

![](_page_8_Figure_6.jpeg)